# Οδηγίες χρήσης για το Historiana

Το Historiana είναι ένα περιβάλλον eLearning το οποίο έχει δημιουργηθεί από καθηγητές ιστορίας από την Ευρώπη και εκτός αυτής με στόχο να βοηθήσουν τους συναδέλφους τους, να εισαγάγουν τους μαθητές στην καινοτόμο και υπεύθυνη εκπαίδευση της ιστορίας. Αυτός ο οδηγός έχει δημιουργηθεί με στόχο την παρουσίαση του τρόπου λειτουργίας του ιστοτόπου Historiana.

Co-funded by the Erasmus+ Programme of the European Union

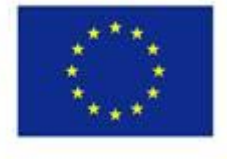

Disclaimer: "The European Commission support for the production of this publication does not constitute endorsement of the contents which reflects the views only of the authors, and the Commission cannot be held responsible for any use which may be made of the information contained therein." Το **επάνω μενού** παρέχει πρόσβαση στους διαφορετικούς τομείς του ιστοτόπου: την αρχική σελίδα, τον τομέα ιστορικού περιεχομένου, τον τομέα διδασκαλίας και εκμάθησης, τον τομέα δημιουργίας eActivity Builder και τον τομέα MyHistoriana.

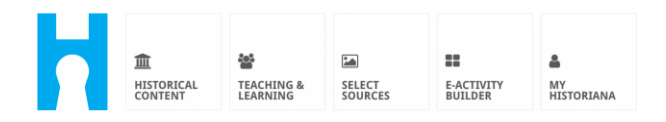

Η home page επισημαίνει πόρους που συστήνονται από τους ανθρώπους που τους δημιούργησαν, προβάλλει ό,τι νέο υπάρχει στο Historiana και τον τρόπο με τον οποίο οι χρήστες μπορούν να είναι ενεργοί στην κοινότητα του Historiana.

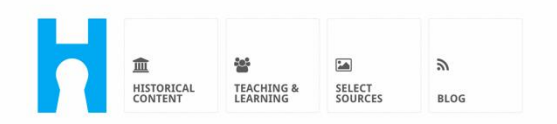

Historiana offers free historical content, ready to use learning activities, and innovative digital tools made by and for history educators across Europe.

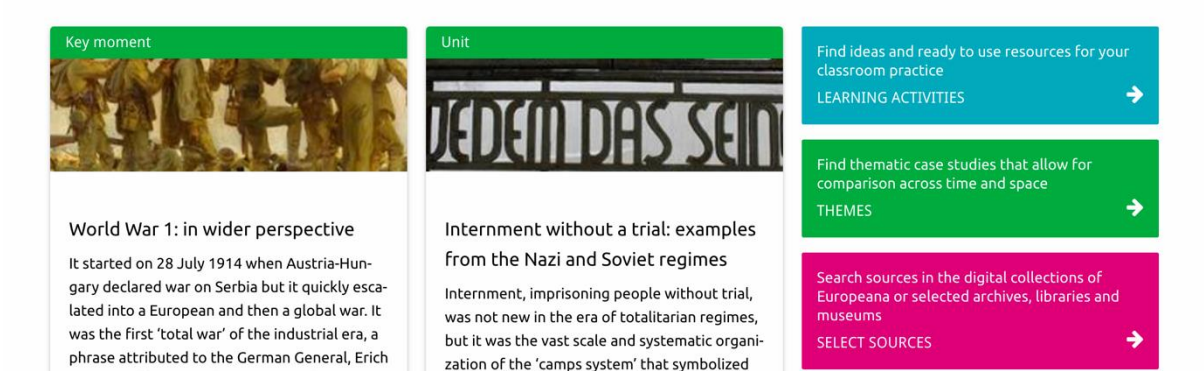

Ο τομέας historical content διευκολύνει τους χρήστες να περιηγηθούν στο Historiana με βάση ιστορικά θέματα, ιστορικές περιόδους και τύπους πηγών.

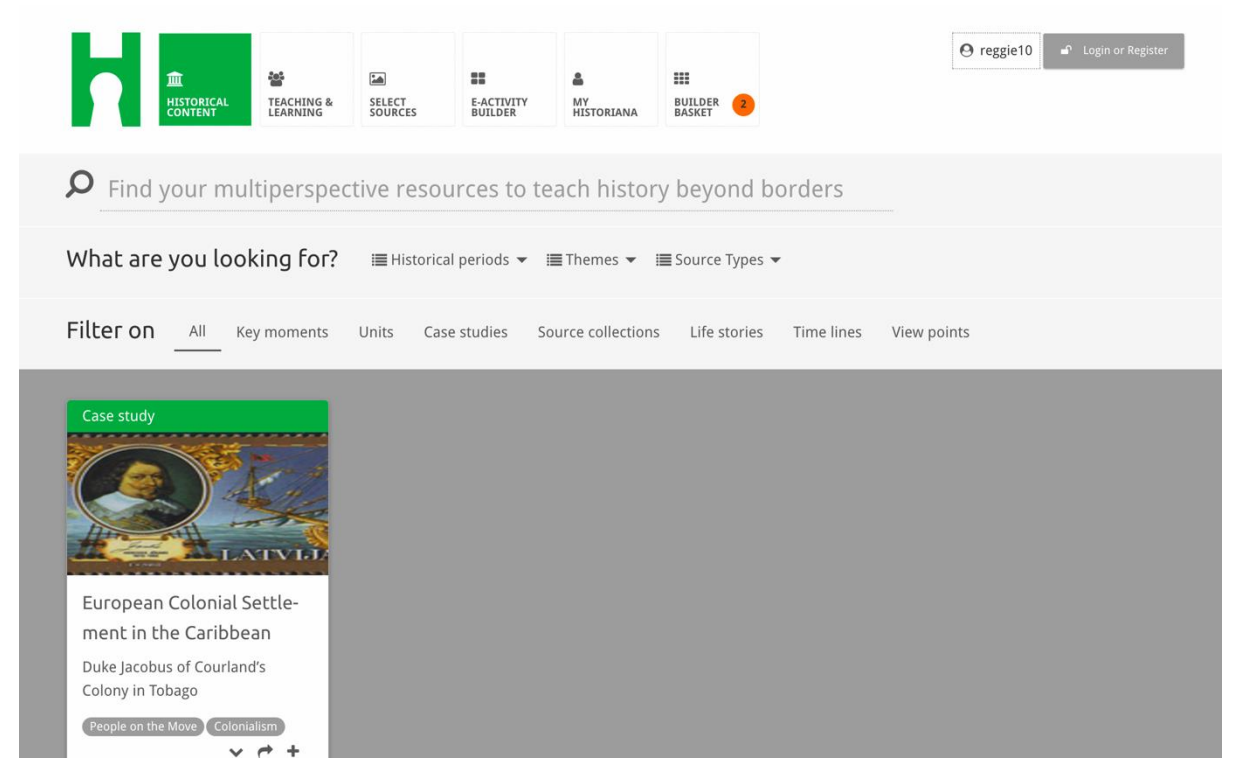

Ο τομέας **teaching and learning** διευκολύνει τους χρήστες να περιηγηθούν στο Historiana με βάση τις απόψεις της ιστορικής σκέψης, τις διδακτικές προκλήσεις και τις μεθόδους διδασκαλίας.

| P Find ideas and ready-                                                       | SELECT BUILDER                                                    | MY<br>HISTORIANA<br>WOLLT CLASSFOOT | n practice                                                      | O reggie10 | ■ Login or Register |
|-------------------------------------------------------------------------------|-------------------------------------------------------------------|-------------------------------------|-----------------------------------------------------------------|------------|---------------------|
| What are you looking for                                                      | ? I≣ Historical thinking ▼                                        | ■ Teaching methods                  |                                                                 | 25 💌       |                     |
| Learning Activity                                                             | ities Teaching Strategies                                         | e-Learning Activities               | ing Activity                                                    |            |                     |
|                                                                               |                                                                   |                                     |                                                                 |            |                     |
| How does propaganda<br>work?<br>Description<br>People on the Move Colonialism | Human Timeline<br>Description<br>(People on the Move) (Colonialis | sm Tag1 froi<br>Tag2 froi           | it so important to<br>?<br>tion<br>m Historiana<br>m Historiana |            |                     |

Ο τομέας select sources χρησιμοποιείται για την αναζήτηση συλλογών πηγών στο Historiana, πηγών στις ψηφιακές συλλογές επιλεγμένων αρχείων, μουσείων και βιβλιοθηκών και στη συλλογή Europeana. Οι καταχωρημένοι και συνδεδεμένοι χρήστες μπορούν να αποθηκεύσουν τις πηγές που βρίσκουν και να τις χρησιμοποιήσουν για τη δημιουργία ή επεξεργασία των δικών τους δραστηριοτήτων eLearning.

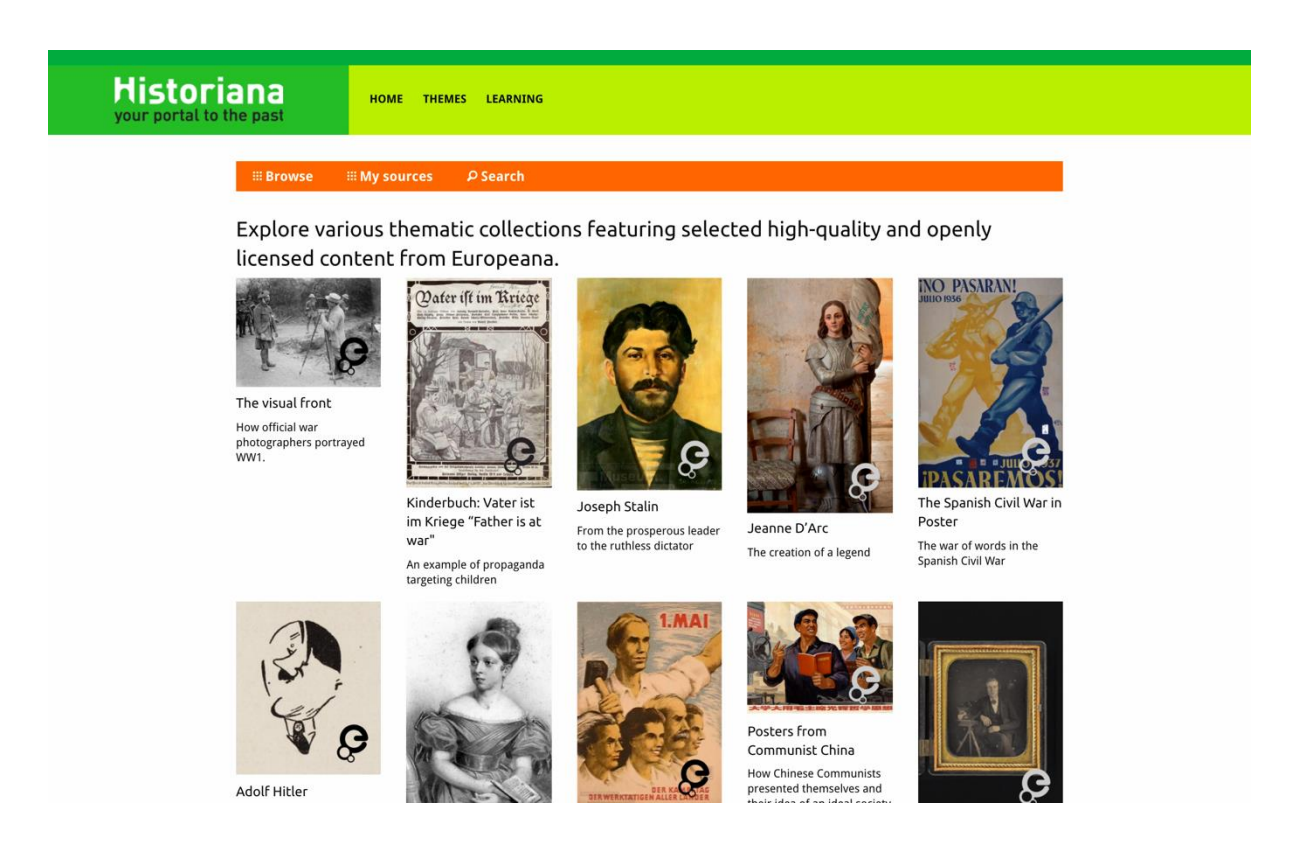

Ο τομέας eActivityBuilder διευκολύνει τους χρήστες να δημιουργήσουν τις δικές τους δραστηριότητες eLearning στη γλώσσα της επιλογής τους.

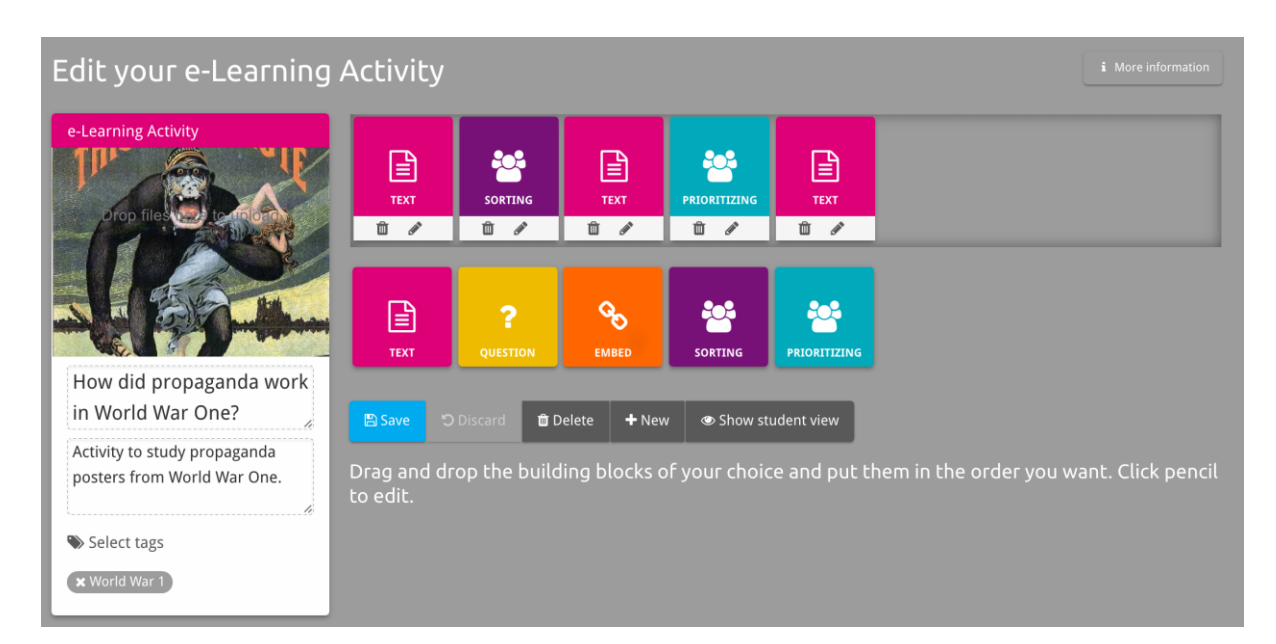

Τα **Μπλοκ δημιουργίας** στη δραστηριότητα eLearning χρησιμοποιούνται για τη δημιουργία δραστηριοτήτων eLearning με τον eActivityBuilder. Κάθε μπλοκ δημιουργίας έχει τη δική του λειτουργία, μπορούν να συνδυαστούν και να τοποθετηθούν σε μια σειρά επιλογής με τη λειτουργία μεταφοράς (drag).

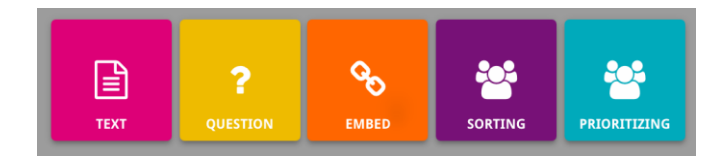

Ο τομέας **MyHistoriana**, είναι ένας προσωπικός χώρος, μοναδικός για κάθε χρήστη. Οι καταχωρημένοι και συνδεδεμένοι χρήστες μπορούν να ανεβάζουν τις δικές τους πηγές και να ξαναβρίσκουν τις απαντήσεις αυτών που ολοκλήρωσαν τη δραστηριότητα eLearning.

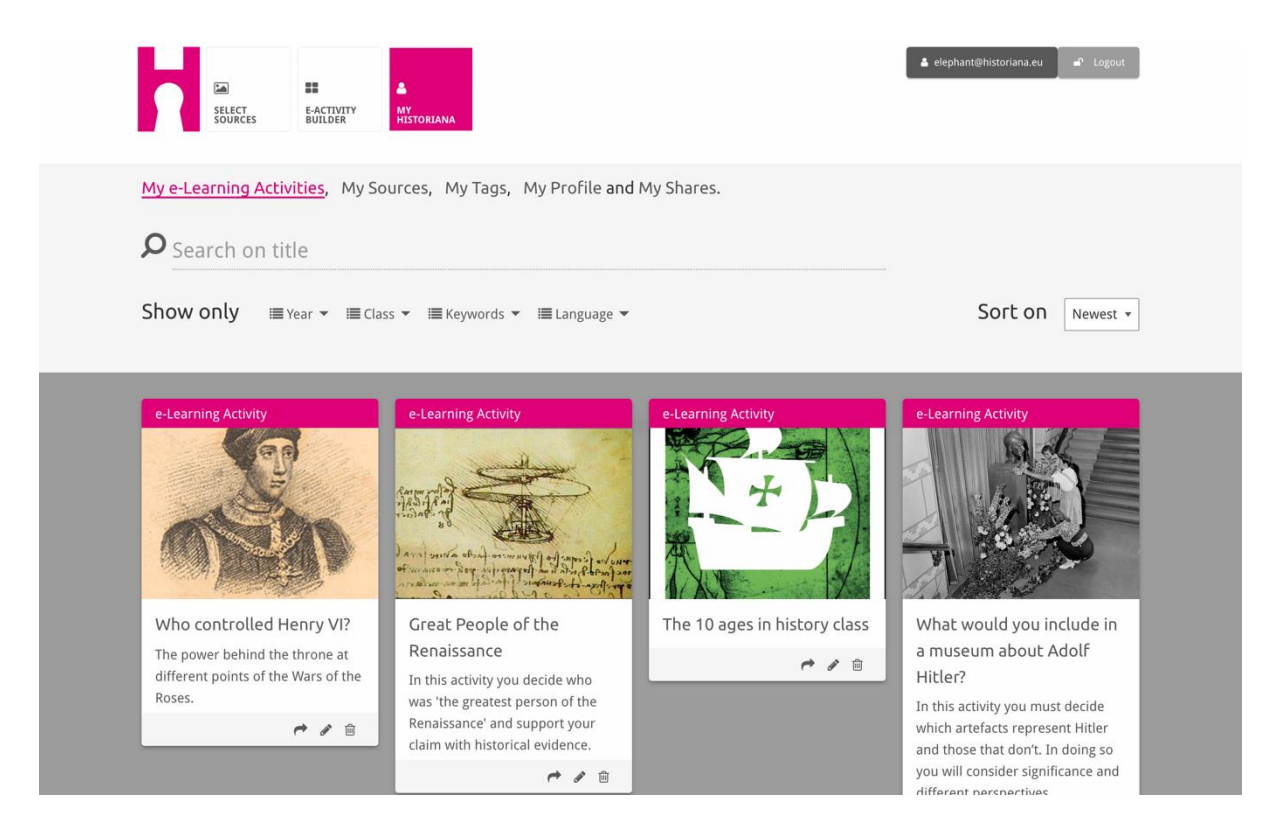

Οι κάρτες ευρετηρίου αναπαριστούν διαφορετικούς πόρους που διατίθενται στο Historiana. Μια κάρτα ευρετηρίου περιέχει τα παρακάτω σχετικά με οποιοδήποτε πόρο: τον τύπο πόρου, τον τίτλο, μια εικόνα, μια σύντομη περιγραφή και ετικέτες που σχετίζονται με αυτό τον πόρο. Κάνοντας κλικ σε μια κάρτα ευρετηρίου ανοίγουν οι πόροι που αναπαριστά η κάρτα ευρετηρίου.

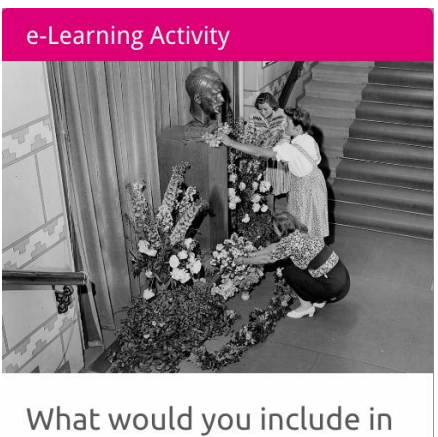

What would you include in a museum about Adolf Hitler?

In this activity you must decide which artefacts represent Hitler and those that don't. In doing so you will consider significance and different perspectives.

N 🖻

English

Μια κάρτα ευρετηρίου μπορεί να έχει τα παρακάτω κουμπιά δραστηριότητας.

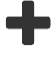

Προσθήκη/Επιλογή

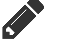

Επεξεργασία

Κοινή χρήση

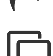

Αντιγραφή

ᆒ Διαγραφή

Οι ετικέτες χρησιμοποιούνται για την υποστήριξη της οργάνωσης, ομαδοποίησης και επανεύρεσης πηγών στο Historiana. Κάνοντας κλικ σε μια ετικέτα γίνεται αναζήτηση σε όλες τις πηγές με αυτή την ετικέτα.

#### Προσθήκη και απομάκρυνση ετικετών

Για την προσθήκη ετικετών, πληκτρολογήστε την ετικέτα που επιθυμείτε να χρησιμοποιήσετε στο πεδίο κειμένου και πατήστε το «enter». Θα δείτε να εμφανίζεται η ετικέτα.

Για να απομακρύνετε ετικέτες, κάντε κλικ στο κουμπί διαγραφής ετικέτας [<sup>22</sup>]. Θα δείτε την ετικέτα να εξαφανίζεται.

| Sources Builder Historiana                                                                                  |                                                                       | Logout<br>▲ elephant⊕historiana.eu |
|----------------------------------------------------------------------------------------------------|-----------------------------------------------------------------------|------------------------------------|
| My e-Learning Activities, My Sources, My                                                                    | Tags, My Profile and My Shares.                                       |                                    |
| Manage my Tags You use these custo                                                                          | om tags to add them to the e-Learning activi                          | ties you create.                   |
| Language (Add a new language +                                                                              | Year         Add a new year         +           × 2017-2018         - | Class Add new class or group       |
| Keyword       Add new keywords         * Cold War       * Industrial Revolution         * World War       * |                                                                       |                                    |

#### Δημιουργία, αποθήκευση και επεξεργασία δραστηριοτήτων eLearning

Για να δημιουργήσετε μια δραστηριότητα eLearning, μεταφέρετε τα μπλοκ δημιουργίας που χρειάζεστε στο χώρο εργασίας του eActivity Builder και βάλτε τα στη σειρά που επιθυμείτε. Κάντε κλικ στο κουμπί επεξεργασίας [\*] για να γεμίσετε τα μπλοκ δημιουργίας με περιεχόμενο. Τα περισσότερα μπλοκ δημιουργίας σας ζητάνε να προσθέσετε πηγές, τις οποίες προσθέτετε κάνοντας κλικ στο στοιχείο Προσθήκη πηγών [+]

Για να αποθηκεύσετε μια δραστηριότητα eLearning, κάντε κλικ στο «επιστροφή στο εργαλείο δημιουργίας» και κατόπιν «αποθήκευση». Τώρα μπορείτε να βρείτε πάλι τη δραστηριότητα eLearning στον τομέα MyHistoriana.

Για να επεξεργαστείτε μια δραστηριότητα eLearning βρείτε πρώτα τη δραστηριότητα eLearning που θέλετε να επεξεργαστείτε στο στοιχείο Οι δικές μου δραστηριότητες e-Learning στον τομέα MyHistoriana, και κατόπιν κάντε κλικ στο κουμπί επεξεργασίας [].

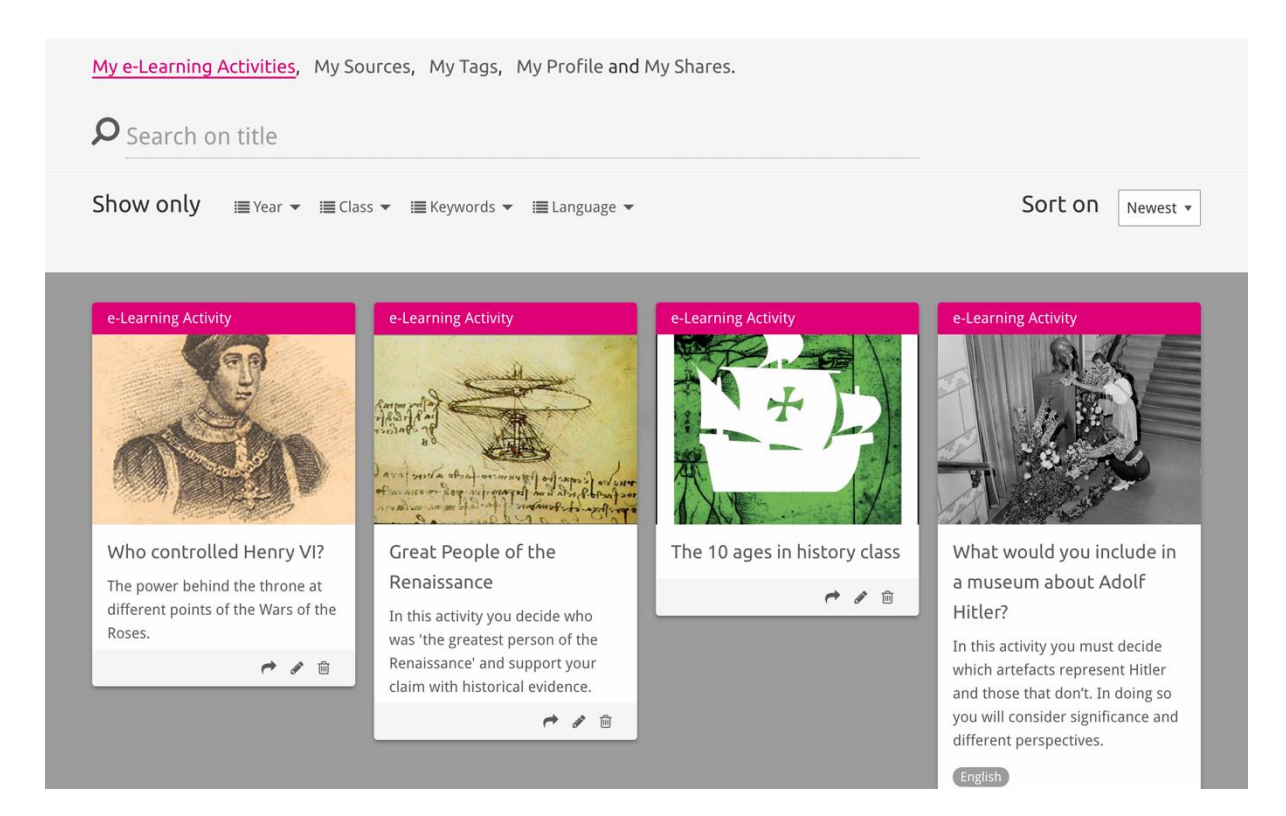

## Εισαγωγή και διαγραφή δραστηριοτήτων eLearning

Για να εισάγετε μια υφιστάμενη δραστηριότητα eLearning, προχωρήστε στον τομέα διδασκαλίας και εκμάθησης, βρείτε τη δραστηριότητα eLearning και κάντε κλικ στο κουμπί προσθήκης [+]. Κατόπιν θα δείτε μια επιβεβαίωση ότι η δραστηριότητα eLearning έχει προστεθεί. Αυτό σημαίνει ότι μπορείτε να βρείτε πάλι τη δραστηριότητα eLearning στον τομέα MyHistoriana.

Για να διαγράψετε τις δραστηριότητες eLearning, βρείτε τη δραστηριότητα eLearning που θέλετε να διαγράψετε στον τομέα MyHistoriana και κατόπιν κάντε κλικ στο κουμπί διαγραφής [<sup>a</sup>]. Κατόπιν επιβεβαιώστε ότι θέλετε να διαγράψετε τη δραστηριότητα.

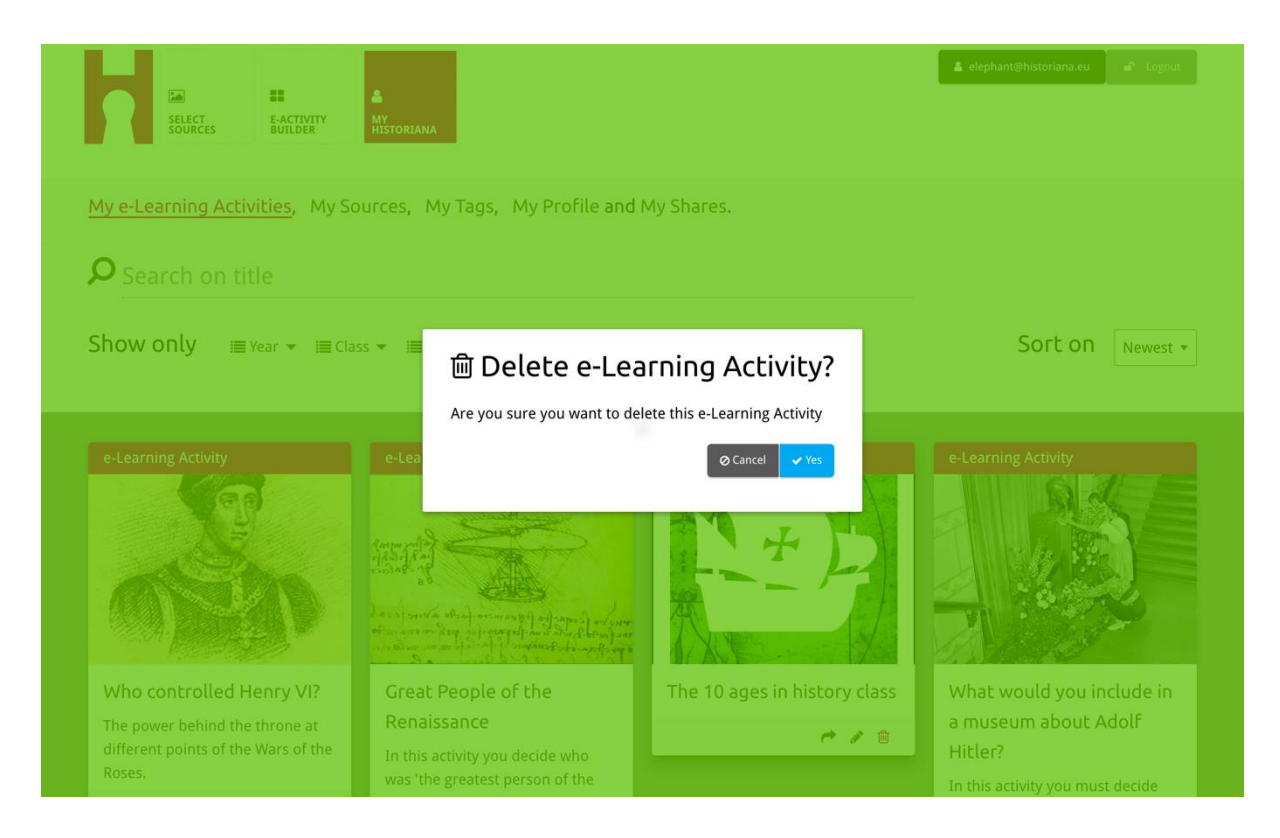

**Σημ.** Σε περίπτωση που χρησιμοποιήσατε μια δραστηριότητα eLearning με τους μαθητές σας, μια διαγραφή της δραστηριότητας eLearning έχει επίσης ως αποτέλεσμα να χαθούν και οι εργασίες τους.

#### Κοινή χρήση δραστηριοτήτων eLearning

Για να μοιραστείτε μια δραστηριότητα eLearning κάντε κλικ στο κουμπί κοινής xρήσης [\*]. Μπορείτε να μοιραστείτε δραστηριότητες eLearning με μαθητές ή με άλλους μέσω ενός συνδέσμου με δυνατότητα κοινής xρήσης. Οι σύνδεσμοι με δυνατότητα κοινής xρήσης που δημιουργείτε για άλλους, διευκολύνουν τα άτομα που κάνουν κλικ στο σύνδεσμο να αντιγράφουν, επεξεργάζονται ή σχολιάζουν τη δραστηριότητα eLearning. Οι σύνδεσμοι με δυνατότητα κοινής χρήσης που δημιουργείτε για μαθητές, διευκολύνουν τους μαθητές που κάνουν κλικ στο σύνδεσμο να ακολουθούν την αλληλουχία που δημιουργήσατε και να απαντούν στις ερωτήσεις. Μια προσθήκη ετικετών (έτος, τάξη) προτού κοινοποιήσετε τη δραστηριότητα eLearning σε μαθητές, σας διευκολύνει μόνο να αξιολογείτε τις απαντήσεις από μαθητές που χρησιμοποίησαν το σύνδεσμο.

| My e-Learning Activities, My So                                                                   | ources, My Tags, My Profile and                                                                                                    | l My Shares.                 |                                                                                                    |
|---------------------------------------------------------------------------------------------------|----------------------------------------------------------------------------------------------------|------------------------------|----------------------------------------------------------------------------------------------------|
| <b>O</b> Search on title                                                                          |                                                                                                    |                              |                                                                                                    |
| Show only III Year ▼ III Cla                                                                      | ss ▼ 🗐 Keywords ▼ 🗐 Language ▼                                                                                                    |                              | Sort on Newest +                                                                                                    |
| e-L     1. Select or add tag       Year     2017-2018       Year     Add new tag       Next steps | gs so that you can use your activ + •                                                                                                    | Class Class Add new tag      |                                                                                                    |
| The power behind the throne at different points of the Wars of the Roses.                         | Renaissance<br>In this activity you decide who<br>was 'the greatest person of the<br>Renaissance' and support your<br>claim with historical evidence. | rhe to ages in history class | a museum about Adolf<br>Hitler?<br>In this activity you must decide<br>which artefacts represent Hitler<br>and those that don't. In doing so<br>you will consider significance and<br>different perspectives. |
|                                                                                                   |                                                                                                    |                              |                                                                                                    |

## Αξιολόγηση απαντήσεων μαθητών

Για να αξιολογήσετε τις απαντήσεις μαθητών μεταβαίνετε στο MyHistoriana και κάνετε κλικ στο «MyShares» (Οι κοινοποιήσεις μου). Εδώ μπορείτε να δείτε μια επισκόπηση από όλες τις φορές που κοινοποιήθηκε μια δραστηριότητα eLearning. Χρησιμοποιήστε την αναζήτηση ετικετών και ελεύθερου κειμένου για να βρείτε πάλι την κοινοποίηση που αναζητάτε.

| Η       | SELECT<br>SOURCES                                                                                                    | E-ACTIVITY<br>BUILDER HISTORIANA    |                            |       |                  | elephant@historian | a.eu 🖌 🗗 Logout          |
|---------|----------------------------------------------------------------------------------------------------|-------------------------------------|----------------------------|-------|------------------|--------------------|--------------------------|
| My e-Le | arning Activ                                                                                                    | ities, My Sources, My Tags, My Prof | ile and <u>My Shares</u> . |       |                  |                    |                          |
|         | arch on tit                                                                                                    | le                                  |                            |       |                  |                    |                          |
| Show    | only (Filte                                                                                                    | ron) ≔Year マ ≔ Class マ              |                            |       |                  |                    |                          |
|         | Tit                                                                                                    | le                                  | Year                       | Class | Short link       | Date shared 🗸      | Shared with $\checkmark$ |
|         | What has a state of the state of the state o | no controlled Henry VI?             |                            |       | https://hi.st/CV | a month ago        | Others                   |
|         |                                                                                                    |                                     | Litler?                    |       | https://bi.st/CS | 2                  |                          |

## Επιλογή και αποστολή πηγών

Για να επιλέξετε πηγές μεταβαίνετε στο «MySources» (Οι πηγές μου) στον τομέα MyHistoriana. Χρησιμοποιήστε την αναζήτηση ελεύθερου κειμένου. Κατόπιν χρησιμοποιήστε το κουμπί επιλογής [+] για να επιλέξετε την πηγή που θέλετε. Είναι δυνατό να επιλέξετε πολλαπλές πηγές, εκτός εάν επιλέξετε μια πηγή για ένα μπλοκ δημιουργίας που έχει σχεδιαστεί για χρήση με μια πηγή.

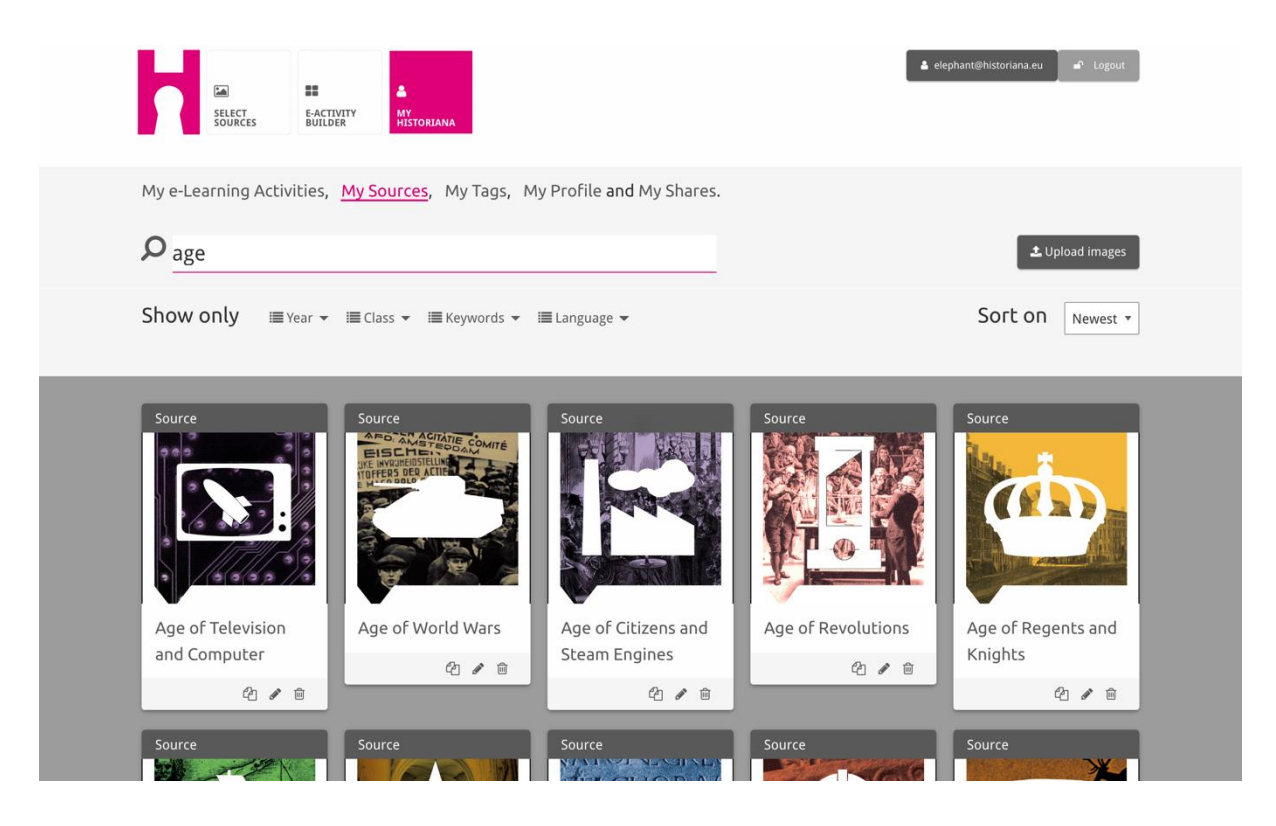

Για να αποστείλετε πηγές, κάντε κλικ στο «Αποστολή πηγών», μεταφέρετε πηγές από τον υπολογιστή σας στον τομέα που έχει επισήμανση «Απόθεση πηγών εδώ», κάντε κλικ στο «αποστολή» και προσθέστε ή επεξεργαστείτε τις πληροφορίες που θεωρείτε απαραίτητες.

| Show Upload sources                                                                                                    | <b>P</b> <sub>Sear</sub> |                     |                      |                                        |                                                             | Lupload images      |
|----------------------------------------------------------------------------------------------------|--------------------------|---------------------|----------------------|----------------------------------------|-------------------------------------------------------------|---------------------|
| Sour<br>Drop files here to upload                                                                                                    | Shov                     | Upload sou          | rces                 |                                        |                                                             | × <sub>rest</sub> × |
| OK     Margaret of Anjou     Duke of Suffolk     Richard, Duke of     Henry VI       Berlin Together     Henry VI     Henry VI     Henry VI | Sour                     |                     |                      | Construction Drop files here to upload |                                                             |                     |
| Rebuilding Our     Margaret of Anjou     Duke of Suffolk     Richard, Duke of     Henry VI       Berlin Together     York                   |                          | ок                  | Margaret<br>of Anjou |                                        | Themas Plan tanker for a retrieve-<br>ner star tanker and a | HEN YI              |
|                                                                                                    | Rebuild<br>Berlin T      | ling Our<br>ogether | Margaret of Anjou    | Duke of Suffolk                        | Richard, Duke of<br>York                                    | Henry VI            |

Το μπλοκ «text» έχει σχεδιαστεί για να παρουσιάζει πληροφορίες σε μαθητές χωρίς καμία περαιτέρω αλληλεπίδραση. Οι μαθητές βλέπουν εδώ το κείμενο που παρέχετε. Το μπλοκ δημιουργίας «text» προορίζεται για να παρέχει τις πληροφορίες που χρειάζονται οι μαθητές ώστε να κατανοούν τη δραστηριότητα eLearning, για την προσθήκη περισσότερων πληροφοριών μετά από μια δραστηριότητα και την υποστήριξη των μαθητών ώστε να κατανοούν τον τρόπο με τον οποίο συνδέονται τα διαφορετικά τμήματα μιας δραστηριότητας eLearning.

| Normal : B I U - I = = A A @ • •                                                                                                    |                                           |
|----------------------------------------------------------------------------------------------------|-------------------------------------------|
|                                                                                                    |                                           |
| On the next page you will find two columns, and some images of posters of the First World War and two headings. The post<br>randomly distributed across the screen. Put the two headings: 'Hatred of the enemy' and 'Appeal to patriotism' at the top of<br>Next study each poster and decide if it is 1) focused on hating the enemy or 2) appealing to patriotism. Move the poster to<br>right heading. If you think the image is doing both, then put it in the middle. | ers are<br>'each column.<br>fit under the |
| ngne nedding. If you dinnk die inlage is doing bour, dien poele in die inlidue.                                                                                                    |                                           |

Το μπλοκ «question» έχει την ίδια λειτουργία όπως το πλαίσιο κειμένου αλλά επιτρέπει επιπλέον στους μαθητές να πληκτρολογήσουν μια απάντηση. Προσθέστε μια ερώτηση και κάποιες πληροφορίες παραπάνω εφόσον απαιτείται. Οι μαθητές βλέπουν την ερώτηση και τις άλλες πληροφορίες και προσθέτουν την απάντησή τους σε ένα πλαίσιο κειμένου. Οι απαντήσεις των μαθητών αποθηκεύονται και είναι προσβάσιμες από τον καθηγητή που τους κοινοποίησε το σύνδεσμο.

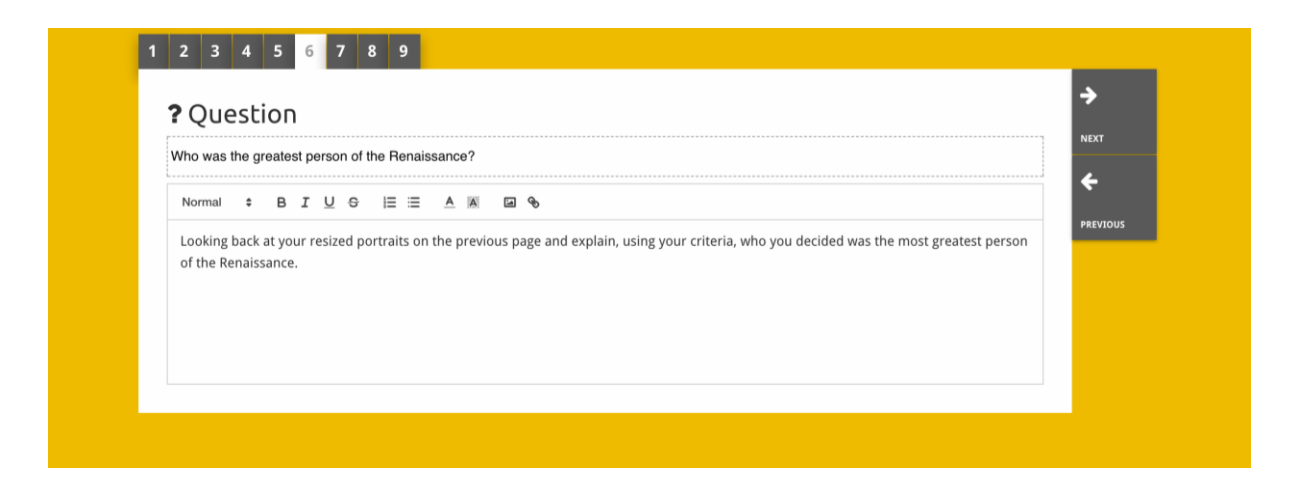

Το μπλοκ «**embed**» έχει σχεδιαστεί ώστε να συμπεριλαμβάνει πληροφορίες που είναι διαθέσιμες εκτός του Historiana, όπως βίντεο, timeline ή ιστοτόπους. Για να συμπεριλάβετε αυτές τις πληροφορίες, αντιγράψτε τη διεύθυνση URL ή τον κώδικα ενσωμάτωσης του ιστοτόπου στο σχετικό χώρο.

| 2 3 4 5              |             |
|----------------------|-------------|
| Sembed               | <b>&gt;</b> |
| Title for this block | NEXT        |
| Optional explanation |             |
|                      |             |
| Enter your text      |             |
| URL to embed:        |             |
|                      |             |
| OR the Embed code:   |             |
|                      |             |

**Σημ.** Η ενσωμάτωση λειτουργεί μόνο εφόσον οι σύνδεσμοι και οι κώδικες ενσωμάτωσης συνεχίζουν να είναι ενεργοί.

Το μπλοκ «**sorting**» επιτρέπει στους χρήστες να επιλέγουν ένα παρασκήνιο, να επιλέγουν και να απομακρύνουν πηγές και να προσθέτουν και επεξεργάζονται συνοδευτικά κείμενα. Οι μαθητές μπορούν να διαβάσουν τα κείμενα και να μετακινούν τις πηγές στο παρασκήνιο. Πρέπει να χρησιμοποιούν τις γνώσεις τους και την κρίση τους όταν αποφασίζουν που θα τοποθετήσουν κάθε πηγή.

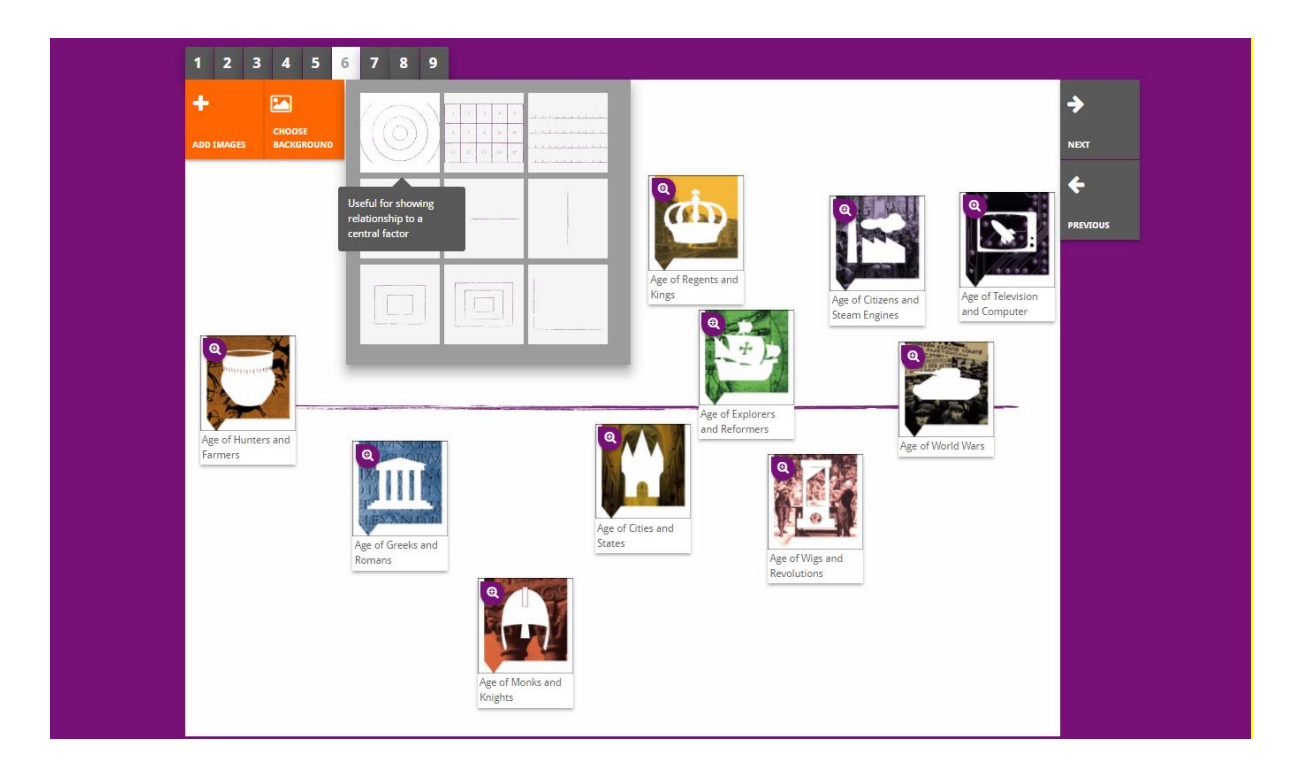

Το μπλοκ «**prioritising**» επιτρέπει στους χρήστες να επιλέγουν και να απομακρύνουν πηγές και να προσθέτουν και επεξεργάζονται συνοδευτικά κείμενα. Οι μαθητές μπορούν να μετακινούν πηγές, να διαβάζουν τα συνοδευτικά κείμενα και να ρυθμίζουν το μέγεθος κάθε πηγής.

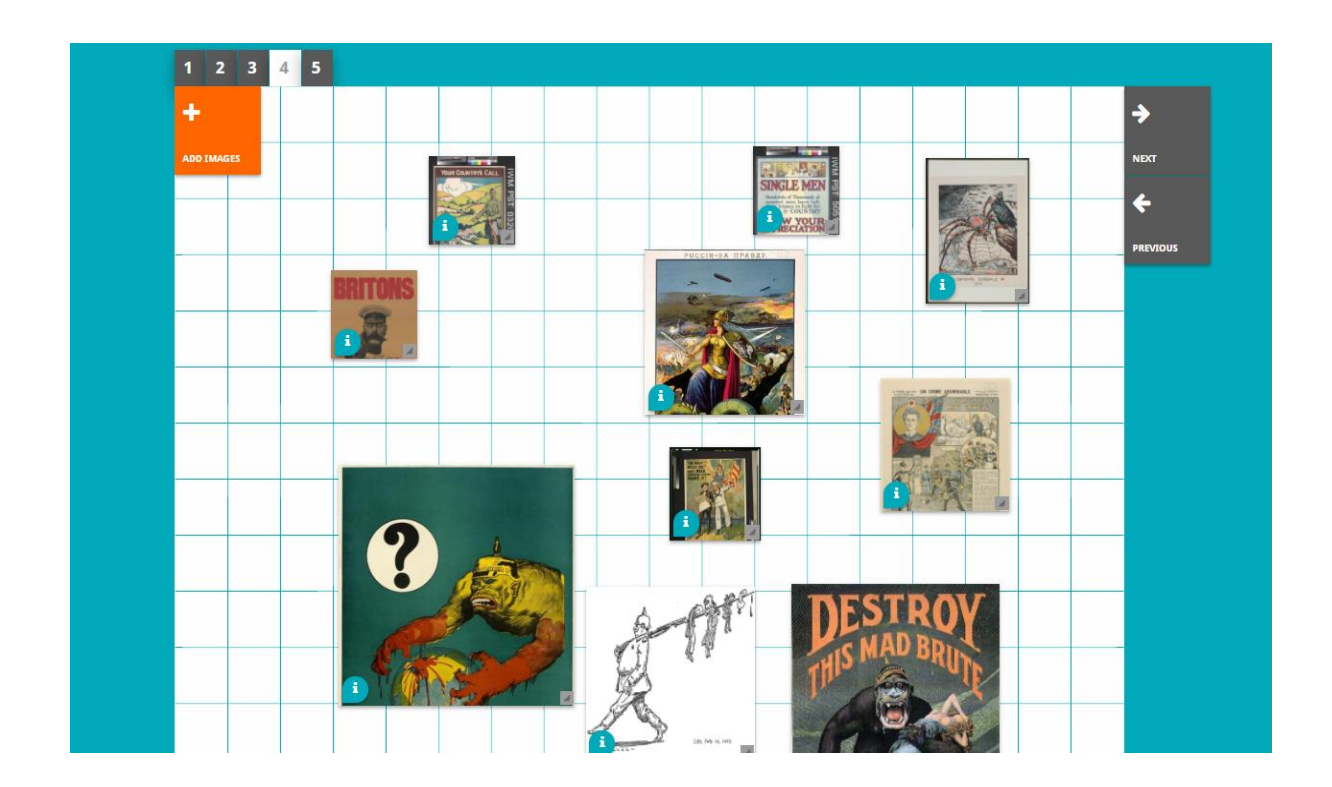

Η δημιουργία του περιβάλλοντος eLearning Historiana και ο παρών οδηγός συγχρηματοδοτούνται από το πρόγραμμα Erasmus+ της Ευρωπαϊκής Ένωσης.